2023

# SystmOne Creating Letters

USER GUIDE PRIMARY CARE SYSTEMS TEAM

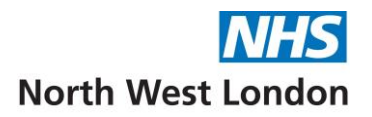

## Contents

| Introduction |                                                                   | 2  |
|--------------|-------------------------------------------------------------------|----|
| 1. View      | ving the Word Letter Templates Screen                             | 3  |
| 2. Crea      | ting A New Letter Template in Word                                | 4  |
| Creating a   | a Letter Template from scratch, using a Blank Mail Merge document | 4  |
| Creating a   | a Letter Template using an existing Word document                 | 8  |
| 3. Crea      | iting, viewing and amending Letters in a Patient Record           | 9  |
| Creating a   | a New Letter in a Patient Record                                  | 9  |
| Viewing a    | a letter in a Patient Record                                      | 12 |
| Amending     | g a letter in a Patient Record                                    | 13 |
| Sending a    | a letter from a Patient Record                                    | 14 |
| Disclaimer:  |                                                                   | 15 |

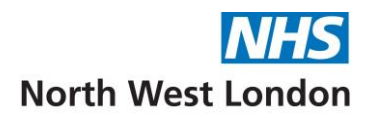

## Introduction

This user guide is aimed at providing staff with an understanding of creating Word letters within SystmOne. Staff will still require specific role-based training and this is highly recommended.

It is the legal responsibility to protect patient confidentiality. The responsibility for safeguarding and using confidential information appropriately rests with each organisation.

By extracting details from the patient record on SystmOne and adding them to a mail merge letter template you have created in Microsoft Word, you will be able to quickly generate standard letters for your patients. Although you may need to spend a few minutes setting up the letter templates, you will only have to do this once.

Users must have the SystmOne Administration 'Template Manager' Local Access Right to be able to manage recalls.

To view the Staff & Organisation Setup screen, from the Main Menu, navigate to Setup>Users & Policy>Staff & Organisation Setup

System Administrators can use this screen to manage staff details.

| Patient | Appointments | Reporting | Audit | Setup | Clinical Tools | Workflow | Us | er ( | System | Help                 |
|---------|--------------|-----------|-------|-------|----------------|----------|----|------|--------|----------------------|
| Q       | ľ            | 1         |       |       | Users & Policy |          | >  | \$   | Staff  | & Organisation Setur |
| Search  | Task         | Discard   | Save  |       | Prescribing    |          | >  | *    | Staff  | Leave                |

#### Select the staff member from the list. Right click or click on the Amend staff tab

| 🖗 Nev | v Staff                                          | of Amend Staff   | Rechive Staff | f 🕴 New Locum | Change Password | 🗱 Disable Logon 👒 | Enable Logon  |
|-------|--------------------------------------------------|------------------|---------------|---------------|-----------------|-------------------|---------------|
| 🔺     | Role                                             |                  |               |               |                 | Last Logged On    | Currently Log |
| Dr    | Syster                                           | ms Support Acces | ss Role       |               |                 | 01 Nov 2023 14:37 | ~~            |
| Dr    | Dr Systems Support Access Role 18 Oct 2023 14:13 |                  |               |               |                 |                   |               |
| Mrs   | Syster                                           | ms Support Acces | ss Role       |               |                 | 02 Nov 2023 12:53 | <u>~</u>      |
| Ms    | Syster                                           | ms Support Acces | ss Role       | Amend Staff   |                 | 11 Oct 2023 12:19 |               |

#### Select Local Access Rights and scroll to Administration to view and amend local access rights

| 7 Amend Staff Details                                                                                                    |
|----------------------------------------------------------------------------------------------------|
| Global Settings   Local Settings   Local Access Rights   Skill Sets   Additional Languages   Additional Details   Stock/Pharmacy Access |
| Administration                                                                                                    |
| ✓ System Administrator - can create new user profiles and set user access rights                                                        |
| Password Administrator - can set user passwords and re-enable disabled user profiles                                                    |
| EDI Administrator - can process EDI Registration and IOS messages                                                                       |
| 🗹 Template Manager - can manage data entry templates, event details templates, dashboards and custom views                              |
| ✓ Graph Administrator - can manage organisation-wide graph presets                                                                      |
| Uses Security Controlled Procedures - to manually approve and deduct patients                                                           |
| ✓ Makes IOS and REG Claims - can generate IOS and Registration claim messages                                                           |
| ✓ File scanned images - can file scanned images                                                                                         |
| <u>Q</u> k <u>C</u> ancel                                                                                                    |

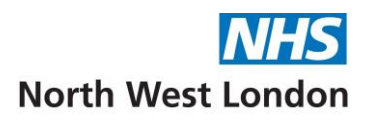

# 1. Viewing the Word Letter Templates Screen

- From the Main Menu, navigate to Setup>Referrals and Letters>Word Letter Templates
- The Active Templates Tree in the left-hand pane will display all the letters under different categories (folders) currently available to use in your organisation. Some of these will be ones created and published by NWL and may not have been created by you. Show the Maida Vale folder which will be used for the training today
- You can expand and collapse each category by clicking on the arrow to the left and then clicking on a sub node, which will display a list of the available letters in the selected category in the right-hand pane

The following toolbar buttons are available at the top of the Details pane on the Word Letter Templates screen

| Active Templates |               |   |   |  |  |  |
|------------------|---------------|---|---|--|--|--|
| ۾   Ø            | <b>e</b> ) Pa | Î | ¥ |  |  |  |

These options are also available, by right clicking on a selected letter template from the list

- preview the selected template
- amend the details for the selected template
- > amend the Word document associated with the selected template
- copy the selected template
- delete the selected template
- show/hide details for the selected template

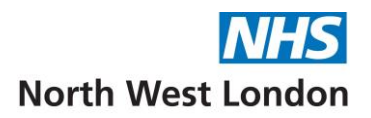

## 2. Creating A New Letter Template in Word

#### Creating a Letter Template from scratch, using a Blank Mail Merge document

- From the Main Menu, navigate to Setup>Referrals and Letters>Word Letter Templates
- Click the New Template Tab
- Select Blank Mail Merge document

| 🍸 New Mail Merge Documer                                    | nt         |                | Х |
|-------------------------------------------------------------|------------|----------------|---|
| Blank mail merge document     Import an existing Word docum | nent       |                |   |
|                                                             | <u>O</u> k | <u>C</u> ancel |   |

- Click OK, the Word Letter Template Details will display
- Type in a **Template name**
- Select a **Category** from the drop down (Maida Vale). If a suitable category is not available, click **New Category** and type in a new one
- Select a Sub-category. If a suitable sub-category is not available, click New Sub-category and type in a new one
- Select a Letter Type

| Vord Letter   | ~                         |   |                  |
|---------------|---------------------------|---|------------------|
| Template name | Letter to patient         |   |                  |
| Description   | Medication Review with GP |   |                  |
| Category      | Maida Vale                | * | New Category     |
| Sub-category  | Patient Letters           | - | New Sub-category |
| lcon          | <b>*</b>                  |   |                  |
| Letter Type   | CLetter to Patients       | - |                  |
|               | <u>Qk</u> <u>C</u> ancel  |   |                  |

- Click **OK** when this is completed
- SystmOne will load a blank Mail Merge Word Document

There will be a selection of **Commands** and configurable **Merge Fields** along the top toolbar for you to select when composing the letter template. You can also use the standard Word commands in the top ribbon, for example to insert a header

| File | Sys     | tmOne Mai   | l Merge                                                                                                    | Home       | Insert De      | esign   | Layout   | t Refere   | nces Rev     | view Vie    | ew ♀Tel      | l me what you wan |
|------|---------|-------------|----------------------------------------------------------------------------------------------------|------------|----------------|---------|----------|------------|--------------|-------------|--------------|-------------------|
|      | Q       |             | <i comparison="" of="" se<="" second="" th="" the=""><th></th><th></th><th></th><th></th><th>Ω</th><th></th><th></th><th><b>A</b></th><th>Merge Later</th></i> |            |                |         |          | Ω          |              |             | <b>A</b>     | Merge Later       |
| Save | Amend   | Select Data | Amend                                                                                                    | Form       | Patient        | Patient | Clinical | Medication | Vaccinations | Sender /    | Miscellaneou | IS                |
|      | Details | Source      | Field                                                                                                    | Protection | Demographics * | Care 🔻  | *        | -          | *            | Recipient * | *            |                   |
|      |         | Command     | ls                                                                                                    |            |                |         |          |            | Merge Fields |             |              |                   |

• You will not have to configure Inclusion or Filters if these are shown in any of the Merge Fields

| 🝸 Configura | ible Mail Merge Field  | 🍸 Configurable Mail Merge Field |             |                                   |  |  |
|-------------|------------------------|---------------------------------|-------------|-----------------------------------|--|--|
| Constraints | (Age 👻                 |                                 | Constraints | After Last Seen for Recall Type 👻 |  |  |
| Inclusion   | Constraint Description |                                 | Filters     | Filter Description                |  |  |
| Output      |                        |                                 | Inclusion   |                                   |  |  |

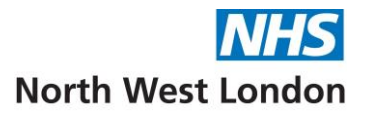

1. Add the sending Organisation details in the appropriate place of the letter

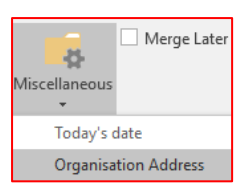

• Click Miscellaneous and select Organisation Address from the drop down options

| Configura   | able Mail Merge Field                          |
|-------------|------------------------------------------------|
| Constraints | There are no constraints for this merge field. |

There are no Constraints for this option

- Click on **Output**
- In Display type, select Text, New Line for each entry & New line for each field
- Select from the options given in **Fields**

| Constraints |                             |                                      |
|-------------|-----------------------------|--------------------------------------|
| Output      | O Table S Vew line          | e for each entry<br>e for each field |
| I           | O Count Show fi             | eld labels                           |
|             | Last pag                    | ge only                              |
|             | Fields                      |                                      |
|             |                             |                                      |
|             | Field Name                  | Custom Descri                        |
|             | Organisation name           |                                      |
|             | Building number and road    |                                      |
|             | Locality                    |                                      |
|             | Town                        |                                      |
|             | County                      |                                      |
|             | Posicode                    |                                      |
|             | <u>Ok</u> <u>Cancel</u> Sav | ve Settings as Favo                  |

• Click **OK** when this is completed

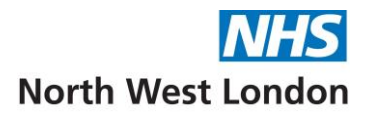

- 2. Add the recipient details in the appropriate place of the letter
- Click Patient Demographics and select Patient Name from the drop down options

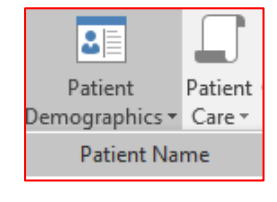

|   | Configurable Mail Merge Field |                                                |  |  |  |  |  |
|---|-------------------------------|------------------------------------------------|--|--|--|--|--|
| n | Constraints                   | There are no constraints for this merge field. |  |  |  |  |  |
|   |                               |                                                |  |  |  |  |  |

- There are no Constraints for this option
- Click on Output
- In Display type, select Text, New Line for each entry & New line for each field
- Select from the options given in **Fields**

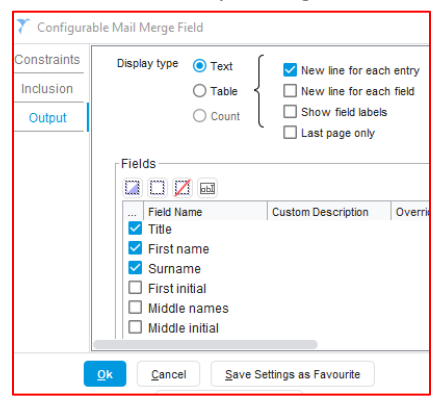

- Click **OK** when this is completed and press the return key
- Select Patient Address. You may have address options to choose from on the Constraints tab

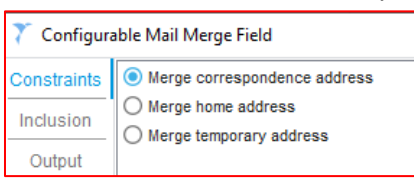

- Click on **Output**
- In Display type, select Text, New Line for each entry & New line for each field
- Select from the options given in **Fields**

| Constraints<br>Inclusion<br>Output | Display type   Table Count Last pag                                                                    | for each entry<br>for each field Upper case<br>Id labels<br>e only |
|------------------------------------|----------------------------------------------------------------------------------------------------|--------------------------------------------------------------------|
|                                    | Fields<br>Field Mane<br>Field Name<br>House number and road<br>Locality<br>Town<br>Countly<br>Postcode | Custom Description                                                 |

• Click **OK** when this is completed

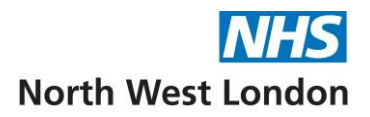

- 3. Add the letter date in the appropriate place of the letter
- Click Miscellaneous and select Today's date
- Select the Formatting options in which the date will appear on the letter. See Sample output

| 🍸 Format Fie                | eld             | ×                          |  |  |  |  |  |
|-----------------------------|-----------------|----------------------------|--|--|--|--|--|
| Formatting op               | tions           |                            |  |  |  |  |  |
| Day of week                 | Oon't include   | O Short O Full             |  |  |  |  |  |
| Date                        | O Don't include | O Digits ○ Digits and text |  |  |  |  |  |
| Month                       | O Don't include | ● Short ○ Full ○ Numeric   |  |  |  |  |  |
| Year                        | O Don't include | 🔾 2 digits 💿 4 digits      |  |  |  |  |  |
| Time                        | Oon't include   | O 12 hour O 24 hour        |  |  |  |  |  |
| Delimiter                   |                 |                            |  |  |  |  |  |
| Output Options              |                 |                            |  |  |  |  |  |
| Sample outpu<br>07 Nov 2023 | ıt —            |                            |  |  |  |  |  |
|                             | <u>0</u> k      | Cancel                     |  |  |  |  |  |

- Click **OK** when this is completed
- 4. Add the sender details in the appropriate place of the letter
- Select from the Sender options

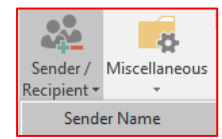

• Or as the example shows, you can merge the name of the patient's registered or usual GP

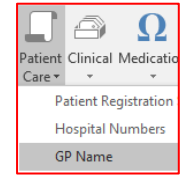

• Select from the Constraints tab

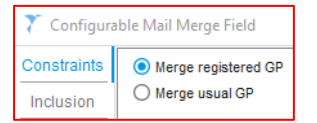

- Click on Output
- In Display type, select Text, New Line for each entry & New line for each field
- Select from the options given in Fields

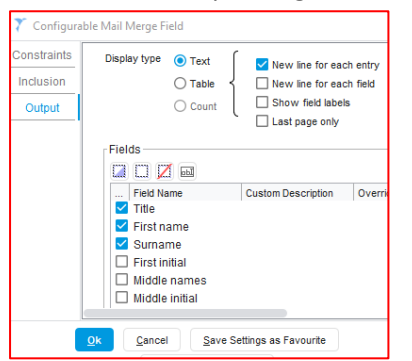

• Click **OK** when this is completed

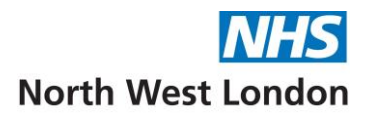

#### 5. <u>Type the body of your letter</u>

When typing the body of the letter, you can also add other information from any of the **Configurable Mail Merge Fields**. In this example, the **Medication Table** from the **Medication Merge Field** is shown Your completed letter template may look something like this. All **Merge Fields** are enclosed in <br/>strackets>

| Ν                                                                                            | AIDA VALE MEDICAL CENTRE<br>The Mansions, The Avenue, London W9<br>Tel: 020 0200 0200                                                                    |
|----------------------------------------------------------------------------------------------|----------------------------------------------------------------------------------------------------|
|                                                                                              |                                                                                                    |
| < <b>Patient Nam</b><br><patient addre<="" th=""><th><b>e&gt;</b><br/>:ss&gt;</th></patient> | <b>e&gt;</b><br>:ss>                                                                                                    |
| Dear <patient< td=""><td>Name&gt;</td></patient<>                                            | Name>                                                                                                    |
| NHS Number                                                                                   | : <nhs number=""></nhs>                                                                                                    |
|                                                                                              |                                                                                                    |
| Invite for you                                                                               | r Annual Medication Review                                                                                                    |
| Your current m                                                                               | nedication:                                                                                                    |
| <medication(ta< td=""><td>ble)&gt;</td></medication(ta<>                                     | ble)>                                                                                                    |
| Your GP has b<br>appointment to<br>medication.                                               | een reviewing your record and would like to invite you to book a non-urgent<br>see them in clinic before you put in a request for your next batch repeat |
| Please call the                                                                              | surgery on <sender details=""> to book your appointment with <gp name="">.</gp></sender>                                                                 |
|                                                                                              | y                                                                                                    |
| Yours sincerely                                                                              |                                                                                                    |
| Yours sincerely                                                                              |                                                                                                    |

• When you have completed your letter, click the **Save** button at the top left of the **SystmOne Mail Merge** commands. You cannot save the document directly from Word

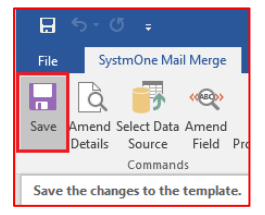

• Your New Letter Template will be listed under its category and will be available for use in your practice

#### Creating a Letter Template using an existing Word document

- Click the **New Template** Tab
- Select Import an existing Word document
- Select the letter (document) you want to import *this could be on your desk top or in a personal or shared drive folder*
- Check the Template name and select the correct Category if this is not shown, then click OK
- You can now add the configurable Mail Merge Fields as previously shown
   We advise you to create the new letter in a TEST patient record to check that it is correct, before using it in a real patient record

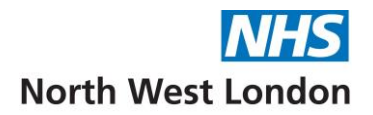

## 3. Creating, viewing and amending Letters in a Patient Record

#### Creating a New Letter in a Patient Record

• Retrieve the patient and navigate to the **Communications and Letters** node in the Clinical Tree The following toolbar buttons are available at the top of the Communications and Letters View

| Con | Communications & Letters |          |   |   |   |  |   |  |   |   |
|-----|--------------------------|----------|---|---|---|--|---|--|---|---|
|     |                          | GP<br>1= | Q | Ē | F |  | 9 |  | Ø | Ŵ |

- create a new letter
- create a GPR Insurance Report
- send an email to the patient
- print a label using a form that has already been set up or print an appointment letter using the Print Letters/Labels dialog
- > contact the patient using their preferred method of communication
- view the details of the selected communication/letter
- view the selected communication/letter
- > amend the contents of the selected communication/letter (only applies if *Saved for Future Editing*)
- 'mark in error' the selected communication/letter

There are also some options available by right clicking on the Communications & Letters node

• Click on the toolbar button Create a new letter or Right click on the Communications & Letters node and select New Letter

| Communications & Letters   |                  |
|----------------------------|------------------|
| - 🗐 🖷 🛯 🖉 🖉 🗑 🖉 🏢          | Communication    |
| Filter Create a new letter | -> Referrals (6) |

| Communications & Letters (11) |   | Communication Wizard |
|-------------------------------|---|----------------------|
| Referrals (6)                 | Ð | New Letter           |

The Sender & Recipient Type details window will display

• Select the appropriate Sender & Recipient and click OK

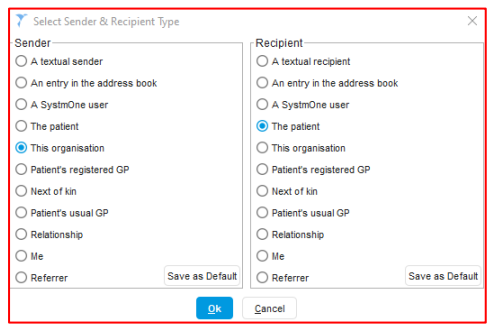

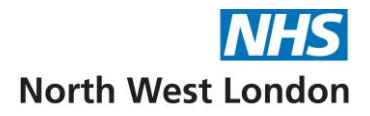

| New Letter    |              |              |                |                |               |         |                        |        |                   |
|---------------|--------------|--------------|----------------|----------------|---------------|---------|------------------------|--------|-------------------|
| Other Details | Exact date   | & time 🔻     | Thu 21 De      | ec 2023 🔻      | 10:01         | X       |                        |        |                   |
| Changing the  | consultatior | date will af | fect all other | r data entered | l. To avoid t | his, ca | ancel and press the 'N | exť bu | utton Hide Warnin |
| Destatest     |              |              |                |                |               |         |                        |        |                   |
| Recipient     |              |              |                |                |               |         |                        |        |                   |
| Name          | MS           |              | а              |                | Middle Nam    | es      | Anderson               |        |                   |
| Organisation  |              |              |                |                |               |         |                        |        |                   |
| House name    |              |              |                |                | Address B     | ook     |                        |        |                   |
| Road          | 14           | Marylebor    | ie Road        |                | Director      | y       |                        |        |                   |
| Locality      |              |              |                |                | Telephone     | 0754    | 42 547441              |        |                   |
| Town          | London       |              |                |                | Fax           |         |                        |        |                   |
| County        |              |              |                |                |               |         |                        |        |                   |
| Postcode      | NW1 5JE      |              | Find Ad        | dd Map         |               |         |                        |        |                   |
| Sender        |              |              |                |                |               |         |                        |        |                   |
| Name          |              | ▼ First      | Name           |                | Middle Nam    | es      | Surname                |        |                   |
| Organisation  | CWHHE Tr     | aining       |                |                |               |         |                        |        |                   |
| House name    |              |              |                |                | Address B     | ook     |                        |        |                   |
| Road          | 15           | Marylebor    | e Road         |                | Director      | ,       |                        |        |                   |
| Locality      |              |              |                |                | Telephone     | 020     | 2250 4050              |        |                   |
| Town          | London       |              |                |                | Fox           | 020     | 3330 4030              |        |                   |
| County        |              |              |                |                | r ax          |         |                        |        |                   |
| Postcode      | NW1 5JE      | )            | Find Ad        | dd Map         |               |         |                        |        |                   |
| Writing       |              |              |                |                |               |         |                        |        |                   |
| Editor C      | ) SystmOne   | MS Wor       | i i            |                |               |         |                        |        |                   |
| Template Cr   | noose Templa | te 🗙 M       | edication Re   | eview Invite.d | oc            |         |                        |        |                   |
| Letter type   | Letter to F  | atients      |                |                |               |         |                        | Ŧ      | Save as Default   |
|               | 2            | _            | _              | <u></u>        |               | _       |                        |        |                   |

The recipient and sender details will populate in the next window

• Make your selections in the Writing Section

MPORTANT - Editor MUST have MS Word selected

- Click the **Choose** Template button
- You can **Browse** to navigate to a folder and select the appropriate letter template. By clicking on the arrow pointers you can expand and collapse each folder

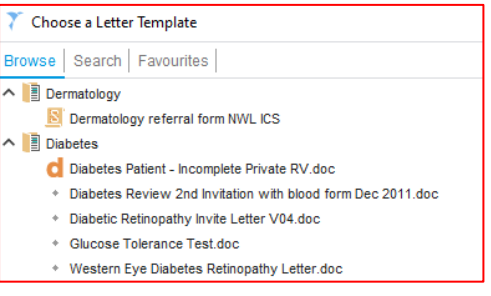

• <u>or</u> you can use the **Search** Field and type in the name or part name of the letter template you wish to use

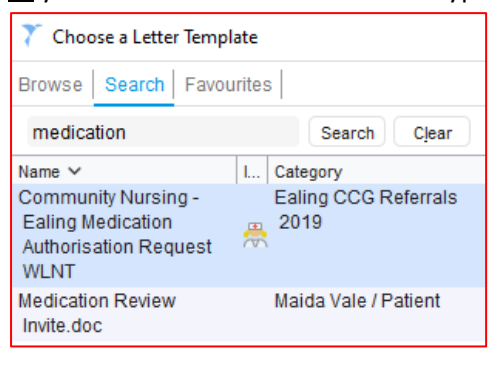

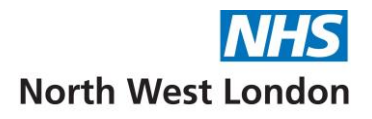

• By right clicking on a selected Letter Template, you can Add to Favourites for your personal quick selection

| 🍸 Choose a Letter Template                                                  |   |                                          |  |  |  |  |  |  |
|-----------------------------------------------------------------------------|---|------------------------------------------|--|--|--|--|--|--|
| Browse Search Favourites                                                    |   |                                          |  |  |  |  |  |  |
| medication Search Clear                                                     |   |                                          |  |  |  |  |  |  |
| Name V<br>Community Nursing -<br>Ealing Medication<br>Authorisation Request | L | Category<br>Ealing CCG Referrals<br>2019 |  |  |  |  |  |  |
| WLNT                                                                        |   | Add to Favourites                        |  |  |  |  |  |  |
| Invite.doc                                                                  |   | Table >                                  |  |  |  |  |  |  |

- Letter Type defaults to A&E, use the drop-down to select the appropriate type
- You can select a Letter Type to Save as Default. This will be your own personal default, remember to change this if needed for future letters

| Letter type | CLetter to Patients | ▼ ] | Save as Default |
|-------------|---------------------|-----|-----------------|

- When you have made all the selections, click **Write Now**
- The Mail Merge Word Document will load
- Make any amendments needed
- Note that there are two options for saving the letter:

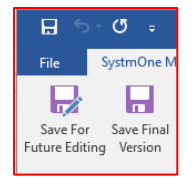

- Save For Future Editing will allow you to amend the document in the future
- > If you click Save Final Version, you will not be able to edit this document in the future

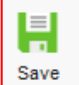

• Click the **Save** button on the **Main Menu** when you have finished working in the patient record, to save the changes you have made

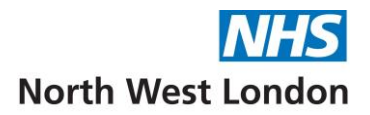

#### Viewing a letter in a Patient Record

- Via Communications & Letters node of the Clinical Tree
- These are the options available when you right click on a selected letter in the list

| 🗅 🖩 🚆 液 🛱 🖉 🧕 🖉 🎁 !                                          |              |
|--------------------------------------------------------------|--------------|
|                                                              |              |
| Filter Simple Advanced 🔍 👻 🃩 🔍                               |              |
| All (11) Incoming Outgoing (11) Other                        |              |
| Date V Type Date Fin                                         | nalised      |
| 15 Mar 2017 14:18 Dermatology                                |              |
| 15 Mar 2017 14:18 Dermatology 🐨 View Details 11 Feb          | 0 2020 11:42 |
| 06 Aug 2020 10:41 Referral Letter 📄 View Content 06 Aug      | 2020 10:45   |
| 24 May 2022 10:34 A&E                                        |              |
| 26 May 2022 10:44 Letter to Patier 🛸 Letter Sent 26 May      | y 2022 11:08 |
| 10 Nov 2022 10:23 A&E Amend Content 10 Nov                   | v 2022 10:42 |
| 10 Nov 2022 10:23 Letter to Patier                           | v 2022 10:44 |
| 17 Jan 2023 10:23 Letter to Patier V Americ Details 17 Jan   | 1 2023 10:43 |
| 21 Nov 2023 13:02 Call or Recall Export > 21 Nov             | v 2023 13:02 |
| 23 Nov 2023 10:59 Call or Recall NHS Send via NHSmail 23 Nov | v 2023 10:58 |
| 18 Dec 2023 14:47 Call or Recall 18 Dec                      | c 2023 14:47 |
| Attach to new Outlook message                                |              |
| Send via Communications Annexe                               |              |
| Link to Appointment                                          |              |
| Marend Notes                                                 |              |
| View Amendment                                               |              |
| Show Journal Entry                                           |              |
| Problems >                                                   |              |
| 🔟 Mark in Error                                              |              |
| Table >                                                      |              |

• Right click and select View Content. The letter will open in Word and can be closed in Word

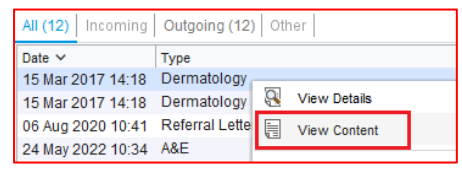

• The **Communications & Letters** View can be sorted by column. Click in any of the Grey Column Headings to reorder the list by column. The example shown is listed in order of Type, shown by the arrow pointer

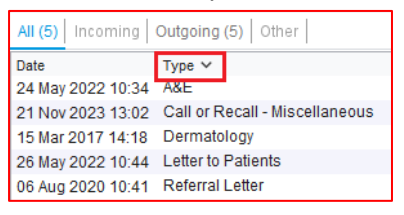

• The **Date Finalised Column** indicates whether the Letter has been *Saved as Final Version* or *Saved for Future Editing* (the date will be blank)

| All (5) Incoming Outgoing (5) Other |                                |                   |                                |  |  |  |  |  |
|-------------------------------------|--------------------------------|-------------------|--------------------------------|--|--|--|--|--|
| Date                                | Туре 🗸                         | Date Finalised    | Sender                         |  |  |  |  |  |
| 24 May 2022 10:34                   | A&E                            |                   | CWHHE Training                 |  |  |  |  |  |
| 21 Nov 2023 13:02                   | Call or Recall - Miscellaneous | 21 Nov 2023 13:02 | Mr Simon Benge, CWHHE Training |  |  |  |  |  |
| 15 Mar 2017 14:18                   | Dermatology                    |                   | CWHHE Training                 |  |  |  |  |  |
| 26 May 2022 10:44                   | Letter to Patients             | 26 May 2022 11:08 | CWHHE Training                 |  |  |  |  |  |
| 06 Aug 2020 10:41                   | Referral Letter                | 06 Aug 2020 10:45 | CWHHE Training                 |  |  |  |  |  |

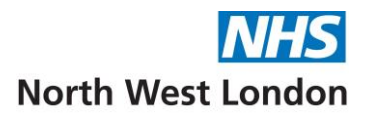

#### Amending a letter in a Patient Record

If the letter has been *Saved for Future Editing,* you can amend this at a future date

• Right click on the letter and select **Amend Content** or click on the **Pencil Button** in the Communications & Letters Toolbar

| Date              | Туре 🗸               |    |               |
|-------------------|----------------------|----|---------------|
| 24 May 2022 10:34 | A&E                  | 2  |               |
| 10 Nov 2022 10:23 | A&E                  | 1  | View Details  |
| 21 Nov 2023 13:02 | Call or Recall - Mis |    | View Content  |
| 23 Nov 2023 10:59 | Call or Recall - Mis |    |               |
| 18 Dec 2023 14:47 | Call or Recall - Mis | ¥  | Letter Sent   |
| 15 Mar 2017 14:18 | Dermatology          |    | Amend Content |
| 15 Mar 2017 14:18 | Dermatology          | In | Amond Dataila |

- Additional Merge Fields can be added specifically for this patient
- Make any changes and when you are satisfied that no more changes need to be made, click **Save Final Version**

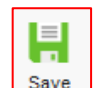

• Click the **Save** button on the **Main Menu** when you have finished working in the patient record, to save the changes you have made

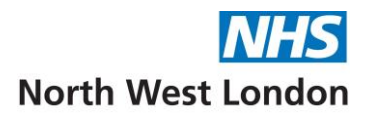

#### Sending a letter from a Patient Record

<u>Send via NHSmail</u> - Allows you to send a copy of the selected communication to an NHSmail recipient or other secure email from the generic NHSmail address set up in your practice SystmOne Unit

• Right click on the letter and select Send via NHSmail

| 13 Jun 2023 12:13 | Appointment Letter         | 5       |                   | 10.1.0 |
|-------------------|----------------------------|---------|-------------------|--------|
| 24 Jun 2015 14:27 | Appointment Letter         | 8       | View Details      |        |
| 10 Jun 2015 13:59 | Appointment Letter         |         | View Content      |        |
| 23 Nov 2023 10:59 | Call or Recall - Miscellan |         |                   |        |
| 21 Nov 2023 13:02 | Call or Recall - Miscellan | ч.      | Letter Sent       |        |
| 20 Feb 2018       | Clinic Letter              |         | Amend Content     |        |
| 14 Dec 2023 10:43 | Clinical Letter            |         | 1                 |        |
| 18 Dec 2023 17:18 | E-mail                     |         | Amend Details     | ,      |
|                   |                            |         | Export            | >      |
| 22 Feb 2024 09:35 | Insurance Report           | NULL OF | Send via NHSmail  |        |
| 18 Jan 2023 16:37 | Letter to Patients         | MHS     | Sond Ha Hiroffidi |        |

• The Choose Email Recipient window will appear, select Existing Contact

| Choose Er | nail Recipient                                                        | × |
|-----------|-----------------------------------------------------------------------|---|
| ?         | Do you want to email the patient or a contact from your address book? |   |
|           |                                                                       |   |
|           | Patient Existing Contact Cancel                                       |   |

• The Address Book will open, click to highlight the address you wish to send the letter to from the list and click **Select** 

| 7 Address Book                                                     |            |                    |               |               | :   | × |
|--------------------------------------------------------------------|------------|--------------------|---------------|---------------|-----|---|
| Organisation Contacts   Trust Contacts   Search   CCG Contacts     |            |                    |               |               |     |   |
| Collapse All                                                       |            |                    |               | Export Import |     |   |
| Contact                                                            | Туре       | Address            | Telephone     | Email         | F   |   |
| V 📙 IFR - Individual Funding Request                               | Department |                    |               |               |     |   |
| ▲ Infectious Diseases                                              | Department |                    |               |               |     |   |
| CMDU - (COVID-19 nMAB antiviral therapy Referral) - eRS            | Department |                    |               |               |     |   |
| 🚔 CMDU - (COVID-19 nMAB antiviral therapy Referral) - eRS (letter) | Department |                    |               |               |     |   |
| Infectious Diseases Notification NWL Health Protection Team        | Department | NW London HP       | 020 3326 1658 | phe.nwl@nhs   | .n) |   |
| 🚔 Tropical Diseases UCLH - eRS                                     | Department | Hospital for Trop. |               |               |     |   |
| 🔁 Tropical Diseases UCLH - eRS Letter                              | Department | Hospital Tropica.  |               |               |     |   |
| Select                                                             | Cancel     |                    |               |               |     |   |

• Click Yes to the Question

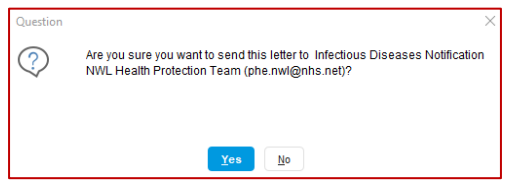

• Type your message in the **Compose Email Body** Dialogue box and click **OK** when you have completed your message

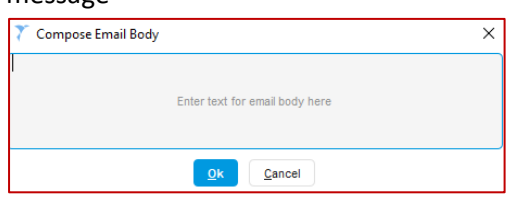

• Click **OK** to the information window

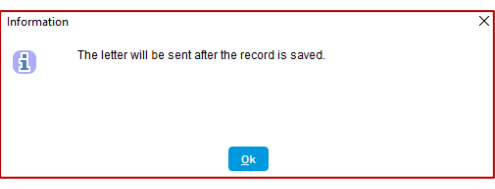

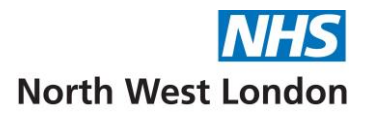

<u>Attach to new Outlook message</u> - Allows you to send the selected communication as an attachment to an NHSmail recipient or other secure email from your own NHSmail address

| 13 Jun 2023 12:13       Appointment Letter         24 Jun 2015 14:27       Appointment Letter         10 Jun 2015 13:59       Appointment Letter         23 Nov 2023 10:59       Call or Recall - Miscellan         21 Nov 2023 13:02       Call or Recall - Miscellan         20 Feb 2018       Clinic Letter         14 Dec 2023 10:43       Clinical Letter         18 Dec 2023 17:18       E-mail |          |                               |          |                            |                   |
|----------------------------------------------------------------------------------------------------|----------|-------------------------------|----------|----------------------------|-------------------|
| 24 Jun 2015 14:27 Appointment Letter<br>10 Jun 2015 13:59 Appointment Letter<br>23 Nov 2023 10:59 Call or Recall - Miscellan<br>21 Nov 2023 13:02 Call or Recall - Miscellan<br>20 Feb 2018 Clinic Letter<br>14 Dec 2023 10:43 Clinical Letter<br>18 Dec 2023 17:18 E-mail Amend Details<br>Export                                                                                                    |          |                               |          | Appointment Letter         | 13 Jun 2023 12:13 |
| 10 Jun 2015 13:59     Appointment Letter     View Content       23 Nov 2023 10:59     Call or Recall - Miscellan     Letter Sent       21 Nov 2023 13:02     Call or Recall - Miscellan     Amend Content       20 Feb 2018     Clinical Letter     Amend Content       14 Dec 2023 10:43     Clinical Letter     Amend Details       18 Dec 2023 17:18     E-mail     Export                         |          | View Details                  | 2        | Appointment Letter         | 24 Jun 2015 14:27 |
| 23 Nov 2023 10:59 Call or Recall - Miscellan<br>21 Nov 2023 13:02 Call or Recall - Miscellan<br>20 Feb 2018 Clinic Letter<br>14 Dec 2023 10:43 Clinical Letter<br>18 Dec 2023 17:18 E-mail Amend Details<br>Export                                                                                                    |          | View Content                  |          | Appointment Letter         | 10 Jun 2015 13:59 |
| 21 Nov 2023 13:02     Call or Recall - Miscellan     Letter Sent       20 Feb 2018     Clinic Letter     Image: Clinical Letter       14 Dec 2023 10:43     Clinical Letter     Amend Content       18 Dec 2023 17:18     E-mail     Export                                                                                                    |          |                               |          | Call or Recall - Miscellan | 23 Nov 2023 10:59 |
| 20 Feb 2018 Clinic Letter / Amend Content<br>14 Dec 2023 10:43 Clinical Letter / Amend Details<br>18 Dec 2023 17:18 E-mail Export                                                                                                    |          | Letter Sent                   | -        | Call or Recall - Miscellan | 21 Nov 2023 13:02 |
| 14 Dec 2023 10:43 Clinical Letter Amend Details<br>18 Dec 2023 17:18 E-mail Export                                                                                                    |          | Amend Content                 |          | Clinic Letter              | 20 Feb 2018       |
| 18 Dec 2023 17:18 E-mail<br>Export                                                                                                    |          | 1                             |          | Clinical Letter            | 14 Dec 2023 10:43 |
| Export                                                                                                    |          | Amend Details                 |          | E-mail                     | 18 Dec 2023 17:18 |
|                                                                                                    |          | Export                        |          |                            |                   |
| 22 Feb 2024 09:35 Insurance Report Send via NHSmail                                                                                                    |          | Send via NHSmail              | NUC      | Insurance Report           | 22 Feb 2024 09:35 |
| 18 Jan 2023 16:37 Letter to Patients                                                                                                    |          |                               | inna     | Letter to Patients         | 18 Jan 2023 16:37 |
| 23 Jun 2022 11:27 Letter to Patients Print                                                                                                    |          | Print                         |          | Letter to Patients         | 23 Jun 2022 11:27 |
| 14 Dec 2023 10:43 Letter to Patients 0 Attach to new Outlook message                                                                                                    |          | Attach to new Outlook message | 0        | Letter to Patients         | 14 Dec 2023 10:43 |
| 21 Sep 2023 10:16 Letter to Patients                                                                                                    | <u> </u> |                               | <u> </u> | Letter to Patients         | 21 Sep 2023 10:16 |

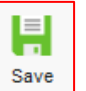

• Click the **Save** button on the **Main Menu** when you have finished working in the patient record, to save the changes you have made

## Disclaimer:

To the best of our knowledge and using the available information, this guidance is correct at the time of publishing.

Please do not hesitate to contact us if you have any queries via the IT Service Desk: Phone: 0203 350 4050 or Email: <u>nhsnwl.servicedesk@nhs.net</u>